## ÇAKÜ - VPN ile Erişim

## https://www.fortinet.com/support/product-downloads

bağlantısı üzerinden **FortiClient VPN** programını kullanmış olduğunuz işletim sistemine uygun olarak (Windows / Mac) indiriniz.

İndirmiş olduğunuz programın kurulumunu yapınız, kurulum işlemi biraz uzun sürmektedir.

Programı açtığınızda karşınıza aşağıda bulunan ekran çıkacaktır.

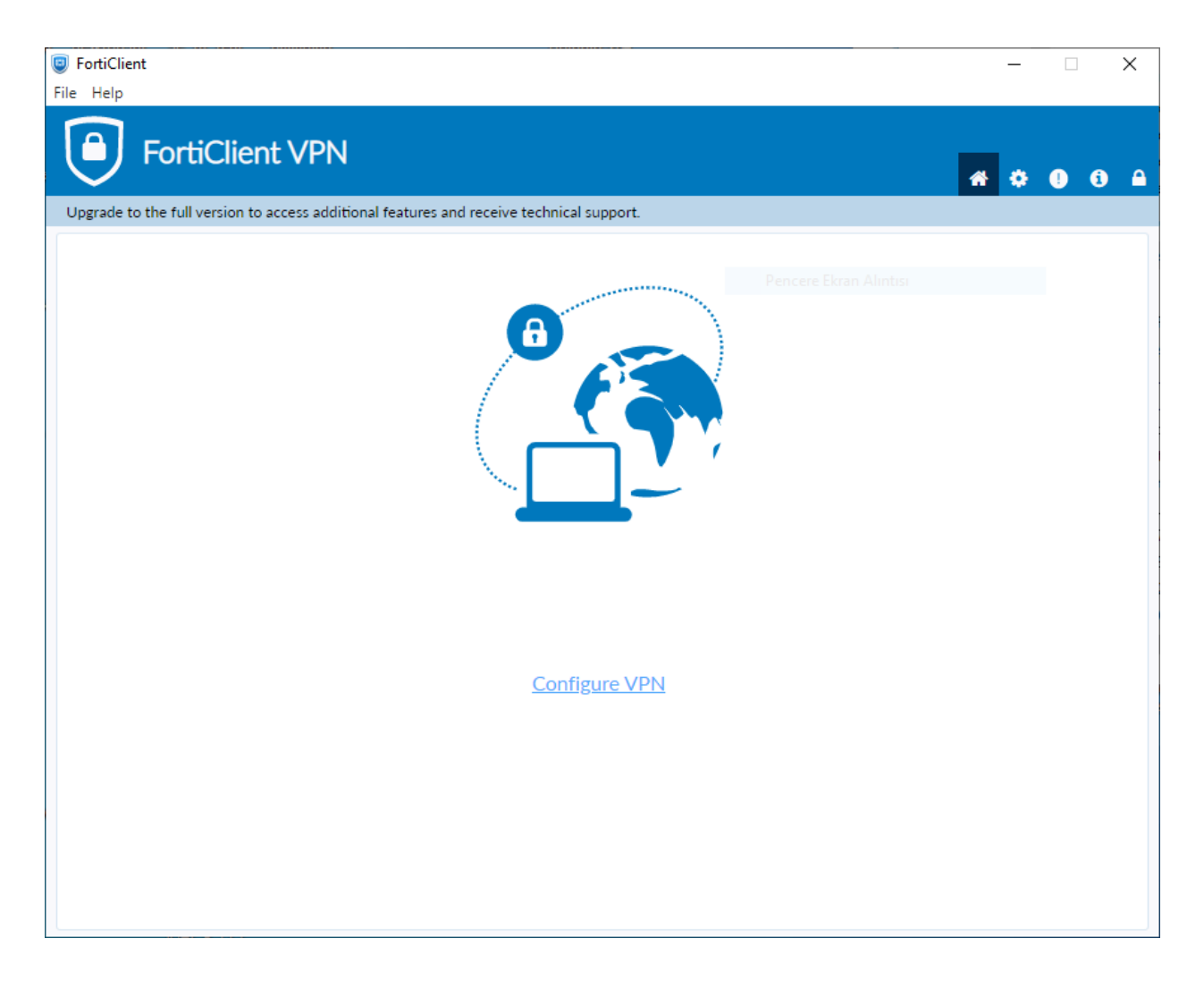

## Configure VPN yazısına tıklayınız.

| FortiClient                                               |                                                   |   |   | - |   |   | × |
|-----------------------------------------------------------|---------------------------------------------------|---|---|---|---|---|---|
| File Help                                                 |                                                   |   |   |   |   |   |   |
| FortiClient VPN                                           |                                                   |   | * | ٠ | • | i |   |
| Upgrade to the full version to access additional features | and receive technical support.                    |   |   |   |   |   |   |
| New VPN Con                                               | nection                                           |   |   |   |   |   |   |
|                                                           |                                                   |   |   |   |   |   |   |
| VPN                                                       | SSL-VPN IPsec VPN XML                             |   |   |   |   |   |   |
| Connection Name                                           | CAKU vpn                                          |   |   |   |   |   |   |
| Description                                               | katalog                                           |   |   |   |   |   |   |
| Remote Gateway                                            | https://79.123.128.2:10443<br>+Add Remote Gateway | × |   |   |   |   |   |
|                                                           | Customize port 10443                              |   |   |   |   |   |   |
|                                                           | Enable Single Sign On (SSO) for VPN Tunnel        |   |   |   |   |   |   |
| Client Certificate                                        | None 🗸                                            |   |   |   |   |   |   |
| Authentication                                            | Prompt on login O Save login                      |   |   |   |   |   |   |
| Username                                                  | hacialiatar@karatekin.edu.tr                      |   |   |   |   |   |   |
|                                                           | Enable Dual-stack IPv4/IPv6 address               |   |   |   |   |   |   |
|                                                           |                                                   |   |   |   |   |   |   |
|                                                           | Cancel Save                                       |   |   |   |   |   |   |
|                                                           |                                                   |   |   |   |   |   |   |
|                                                           |                                                   |   |   |   |   |   |   |
|                                                           |                                                   |   |   |   |   |   |   |
|                                                           |                                                   |   |   |   |   |   |   |
|                                                           |                                                   |   |   |   |   |   |   |

Ayarları yukarıdaki gibi yapınız.

Remote Gateway: <u>https://79.123.128.2:10443</u>

Customize Port işaretli: 10443

Save Login işaretli

Username: kurumsal e-posta adresiniz

Save butonuna basıyoruz.

| FortiClient File Help                                                                        | – 🗆 X             |
|----------------------------------------------------------------------------------------------|-------------------|
| Upgrade to the full version to access additional features and receive technical support.     | <b># \$ 0 6</b> A |
| VPN Name<br>Username<br>Password<br>CAKU vpn<br>hacialiatar@karatekin.edu.tr<br>@<br>Connect |                   |

Karşımıza çıkan ekranda kurumsal e-posta adresimizin şifresini giriyoruz. Connect butonuna tıklıyoruz.

| Güvenlik | Uyarısı                                                                                  | × |  |  |
|----------|------------------------------------------------------------------------------------------|---|--|--|
| £        | Bu site ile güvenli bir bağlantı doğrulanamıyor. Yine de devam etmek istiyor<br>musunuz? |   |  |  |
|          | Görüntülediğiniz sertifika, gitmeye çalıştığınız sitenin adı ile uyuşmuyor.              |   |  |  |
|          | Evet Hayır Sertifikayı Görüntüle Ek Bilgi                                                |   |  |  |

Karşınıza gelecek güvenlik uyarısı bildirimine evet butonuna tıklayınız.

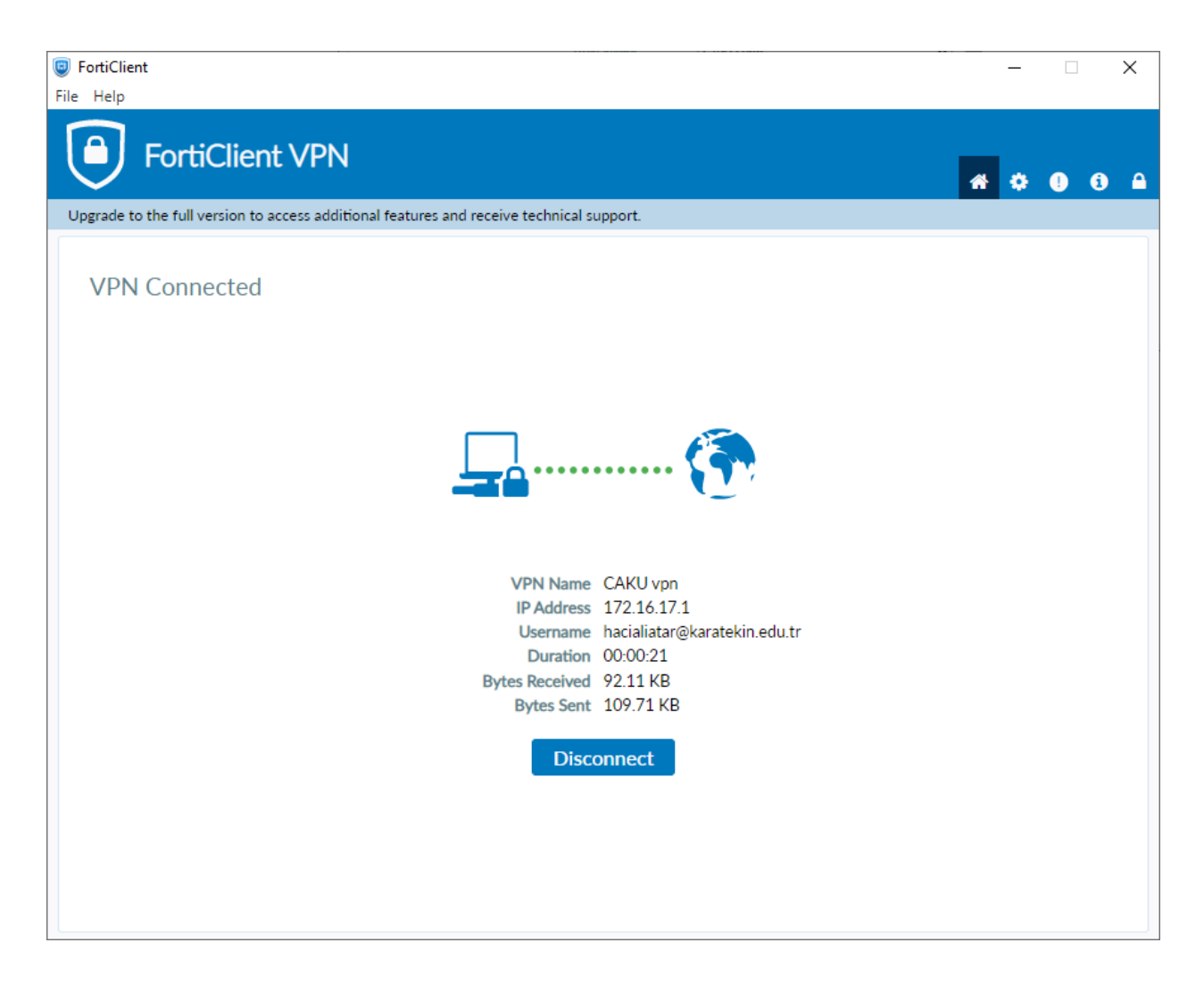

Sorunsuz bir bağlantı gerçekleştirildiği takdirde karşınıza bu ekran gelecektir.

Bağlantı sonrasında bilgisayarınız kurum ağı içerisindeymiş gibi veri tabanlarına <a href="http://konurehberi.karatekin.edu.tr/subjects/databases">http://konurehberi.karatekin.edu.tr/subjects/databases</a>.php

adresi üzerinen erişim sağlayabilirsiniz.

Önemli Not: Oturumunuz sona erdiğinde VPN bağlantınızı Disconnect butonuna tılayarak koparınız. Gerek güvenliğiniz gerekse kurum sunucularına yük olmaması için bu adıma özen gösteriniz.

## Mobil Cihaz Üzerinden Erişim

FortiClient uygulamasını uygulama marketinden indiriniz.

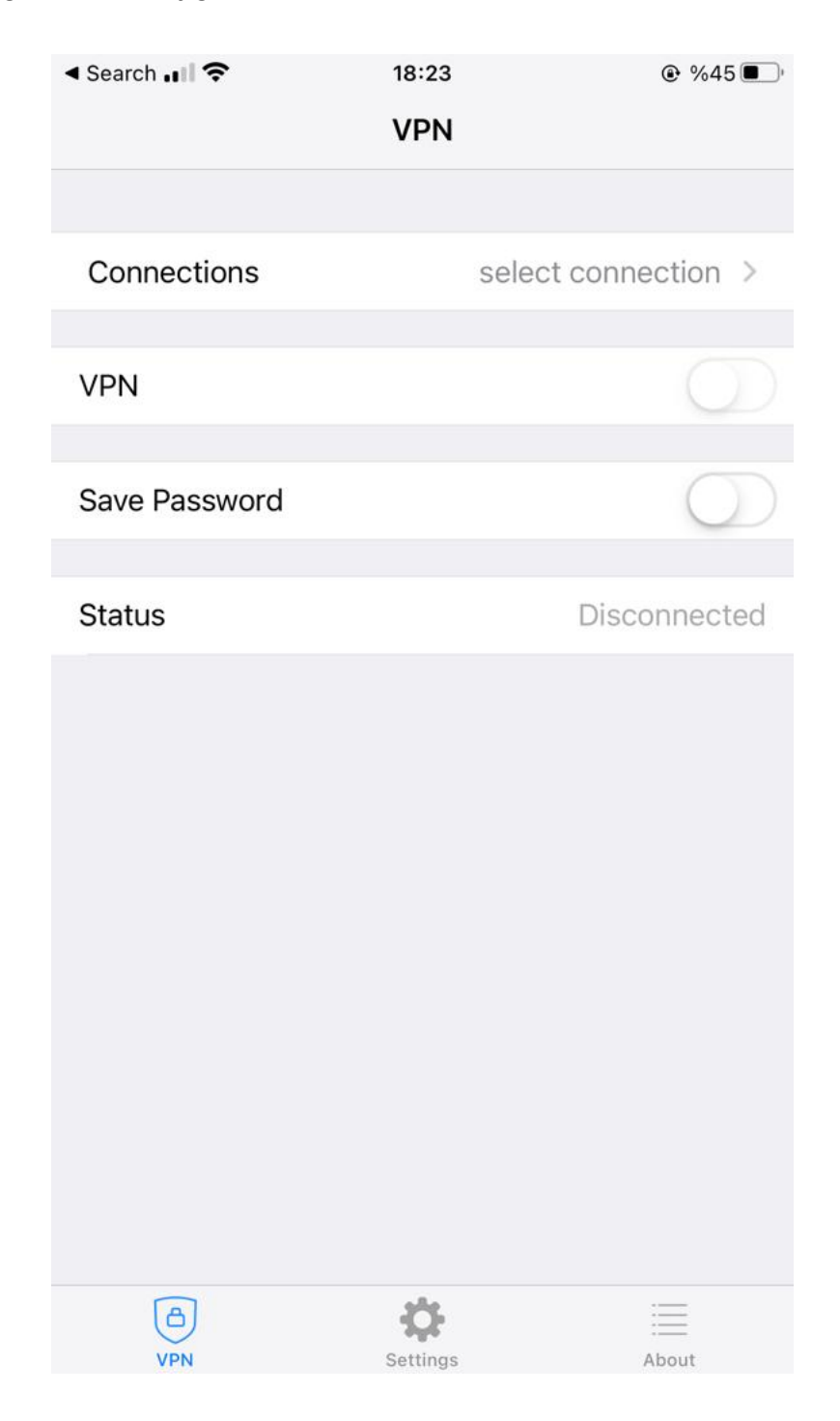

select connection kismina tiklayınız. Add/Edit VPN kismina tiklayınız.

| Search 🚛 🗢      | 18:22              |                     |
|-----------------|--------------------|---------------------|
| Cancel          | Add/Edit VPN       | Save                |
|                 |                    |                     |
| Name            |                    | katalog             |
| Host            | ht                 | ttps://79.123.128.2 |
| Port            |                    | 10443               |
| User            | hacialiatar        | r@karatekin.edu.tr  |
| SERVER CERTIFIC | ATE                |                     |
| Hide invalid ce | ertificate warning | $\bigcirc$          |
| CLIENT CERTIFIC | ATE                |                     |
| Use Certificate | e                  | $\bigcirc$          |
|                 |                    |                     |
|                 |                    |                     |
|                 |                    |                     |
|                 |                    |                     |
|                 |                    |                     |
|                 |                    |                     |

Ayarlar yukarıdaki gibi olmalıdır. Save butonuna tıklayınız.

| < Search | ि २ १                        | 8:23                |            |
|----------|------------------------------|---------------------|------------|
|          | ١                            | /PN                 |            |
|          |                              |                     |            |
| Connec   | tions                        |                     | katalog >  |
|          |                              |                     |            |
| VPN      |                              |                     |            |
|          |                              |                     |            |
| Save Pa  | ssword                       |                     | $\bigcirc$ |
|          |                              |                     |            |
| Status   | Username                     | necting             |            |
|          | hacialiatar@karatekin.edu.tr |                     |            |
| password |                              |                     |            |
| -        |                              |                     |            |
|          | Cancel                       | OK                  |            |
|          |                              |                     |            |
|          |                              |                     |            |
|          |                              |                     |            |
|          |                              |                     |            |
|          |                              |                     |            |
|          |                              |                     |            |
|          | 1                            | ala a               |            |
| VPN      | )<br>I Se                    | <b>C</b><br>ettings | About      |

VPN'i aktif hale getiriniz.

Karşınıza gelecek kutuda kurumsal e-posta hesabınızın şifresini girmelisiniz.